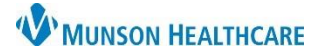

### Neuro Interprofessional E-Consults for Providers

Intergy EHR, Ambulatory JOB AID

### **Work Flow**

- 1. PCP identifies the patient's need for a Neuro Interprofessional E-Consult
- 2. PCP counsels the patient on the Neuro Interprofessional E-Consultation process:
  - It is a records review and assessment by the neurologist
  - Neurologist will provide a written assessment to the PCP
  - PCP will follow up with the patient
  - It is a billable service by the neurologist that may result in a copay or coinsurance
  - It is not a face-to-face visit and does not establish a doctor-patient relationship with the Neurologist
- 3. PCP obtains patient verbal consent for Neuro Interprofessional E-Consultation
- 4. PCP completes the Neuro Interprofessional E-Consultation form in Intergy EHR and assigns it to referral staff
- 5. PCP orders Neuro Interprofessional E-Consultation referral and assigns it to referral staff
- 6. Referral staff processes the referral
- 7. Neurologist reviews and responds within two weeks
  - If requested, verbal consultation is coordinated
- 8. Neurologist sends an interprofessional e-consult note to the PCP
- 9. PCP follows up with patient

### **Generating the Neuro Interprofessional E-Consult Form**

The Neuro Interprofessional E-Consult form must be provided with the neuro Interprofessional E-Consult referral order. It includes a checklist of required information and documentation including the patients' current and historical headache symptoms and treatment.

Generate the Neuro Interprofessional E-Consult in the Clinical Correspondence component.

- 1. Click the Provider option
- 2. Select Munson Healthcare, Neurology as the To Provider
- 3. Select the Neuro Interprofessional E-Consult Letter Template
- 4. Click Preview

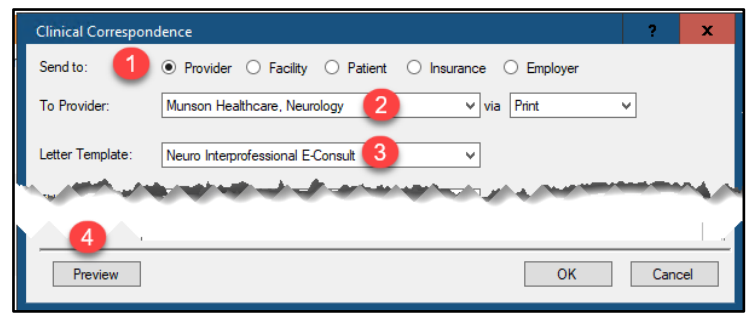

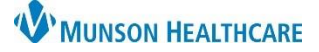

# Neuro Interprofessional E-Consults for Providers

Intergy EHR, Ambulatory JOB AID

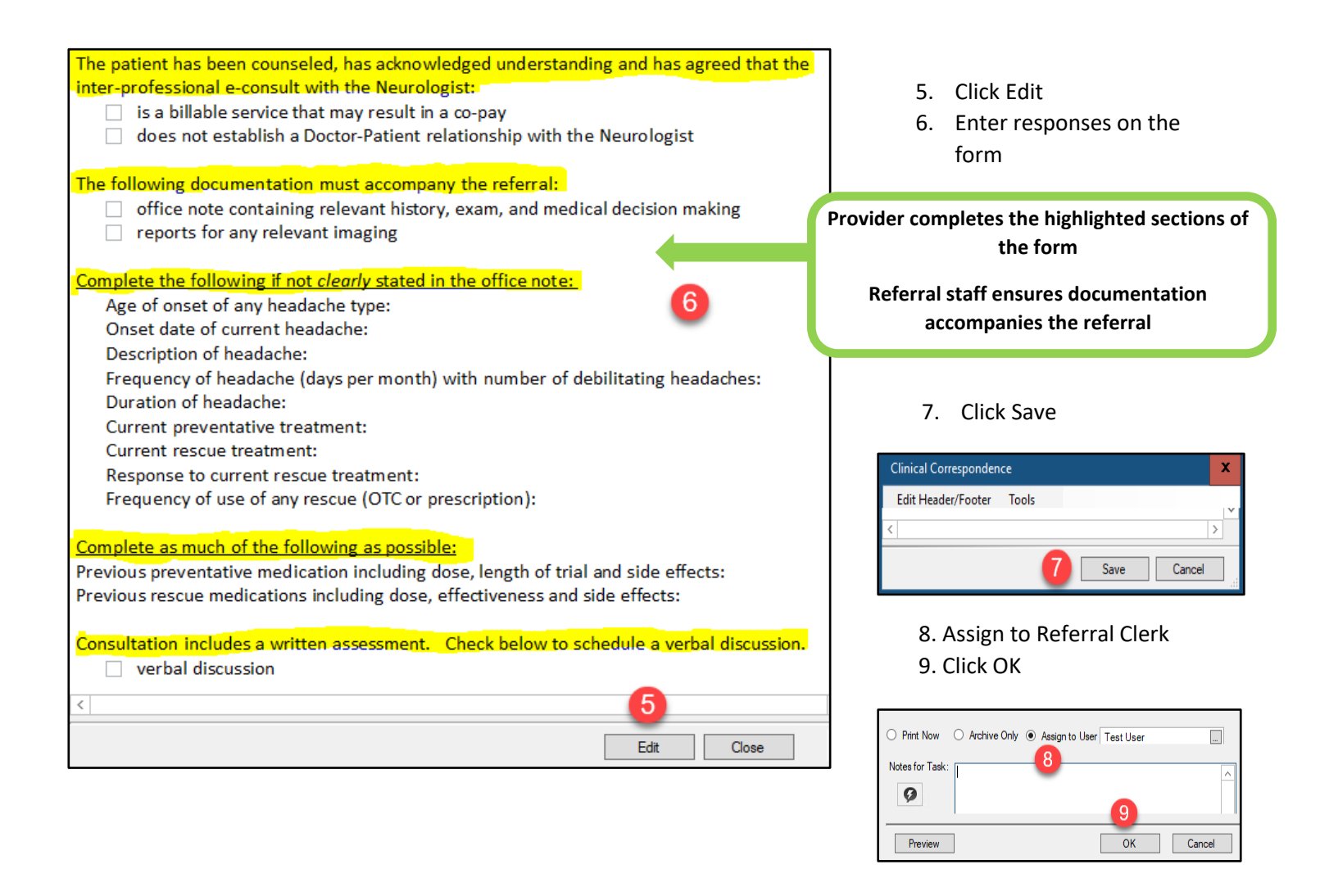

### **Creating the Referral Order**

Once the Neuro Interprofessional E-Consult form has been completed, create the referral order by choosing Neuro Interprofessional E-Consult from the External Referral group.

| POM                             | Rx | Labs | Tasks | Charges | Radiology | Referral | S |  |  |
|---------------------------------|----|------|-------|---------|-----------|----------|---|--|--|
| Search: neuro                   |    |      |       |         |           |          |   |  |  |
| □ Referral                      |    |      |       |         |           |          |   |  |  |
| i⊟2-External Referral           |    |      |       |         |           |          |   |  |  |
| Neuro Interprofessional Consult |    |      |       |         |           |          |   |  |  |
| ···· Neurologist                |    |      |       |         |           |          |   |  |  |

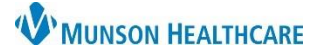

# Neuro Interprofessional E-Consults for Providers

Intergy EHR, Ambulatory JOB AID

Enter the Order Group Details

- 1. Ensure the correct diagnosis is selected
- Choose Munson Healthcare, Neurology as the To Provider
- \*Click on the Ask at Order Entry tab and complete the Ask at Order Entry question
- 4. Verify Mark as Ordered is selected
- 5. Verify Print on Save is checked
- 6. Click OK

\*If the Neuro Interprofessional E-Consult form has not been done, the referral cannot be processed.

- 7. Click Save
- 8. Assign the Referral Correspondence to the referral staff member

Details Remove

- 9. For urgent referrals add the Urgent Neuro Interprofessional E-Consult quick text to the Notes for Task
- 10. Click OK

| Orders Group                                                                                                    | Details                                                       |                                | ? X           |  |  |  |  |  |
|----------------------------------------------------------------------------------------------------|---------------------------------------------------------------|--------------------------------|---------------|--|--|--|--|--|
| Testing, Abby                                                                                                    | <b>/ L. 1</b> 11/05/2011 11y 4m F                             |                                |               |  |  |  |  |  |
| Order Group f                                                                                                    | or Referral - 2-External Referral                             |                                | Order Pending |  |  |  |  |  |
| Provider:                                                                                                    | Dr Misc FD 1                                                  |                                |               |  |  |  |  |  |
| Diagnosis:                                                                                                    | G44.301 - Post-traumatic headache, unspecified, intractable 🗸 | Priority: 2 🗸                  |               |  |  |  |  |  |
| Facility:                                                                                                    | ~                                                             | Requires Results: Results Due: | 03/20/23 🗸    |  |  |  |  |  |
| To Provider:                                                                                                    | Munson Healthcare, Neurology 2                                | Instructions:                  | ^             |  |  |  |  |  |
| Authorization #:                                                                                                    | 3                                                             | Q                              | ~             |  |  |  |  |  |
| Orders Ask a                                                                                                    | at Order Entry Notes                                          |                                |               |  |  |  |  |  |
| Neuro Interprofessional E-Consult                                                                                                    |                                                               |                                |               |  |  |  |  |  |
| * The Neuro Interprofessional E-Consult form must be complete                                                                                               |                                                               |                                |               |  |  |  |  |  |
| Is this done? <ul> <li>Yes</li> <li>No</li> </ul>                                                                                                    |                                                               |                                |               |  |  |  |  |  |
| Order was relay                                                                                                    | ed: Verbally 🗸 🖌                                              |                                |               |  |  |  |  |  |
| When Save Order: O Send Request to User for Completion    Mark as Ordered O Mark as Resulted O Close Order                                                  |                                                               |                                |               |  |  |  |  |  |
| 5                                                                                                    | To User: 🗸 Task Due: 🗸                                        | 6                              |               |  |  |  |  |  |
| ✓ Print On Sa                                                                                                    | ve 🗌 Send Sign Task to Provider                               | Add Notes OK                   | Cancel        |  |  |  |  |  |
|                                                                                                    |                                                               |                                | :             |  |  |  |  |  |
| Orders /Charges Cart Max Diage Insurance Accents: 12                                                                                                    |                                                               |                                |               |  |  |  |  |  |
| I) G44.301 - Post-traumatic headache, unspecified, intractable                                                                                              |                                                               |                                |               |  |  |  |  |  |
| <ul> <li>Referral - 2-External Referral Due: 03/20/23, Pri: 2, Ref Prov: Munson Healthcare, Neurology</li> <li>Neuro Interprofessional E-Consult</li> </ul> |                                                               |                                |               |  |  |  |  |  |
|                                                                                                    |                                                               |                                |               |  |  |  |  |  |

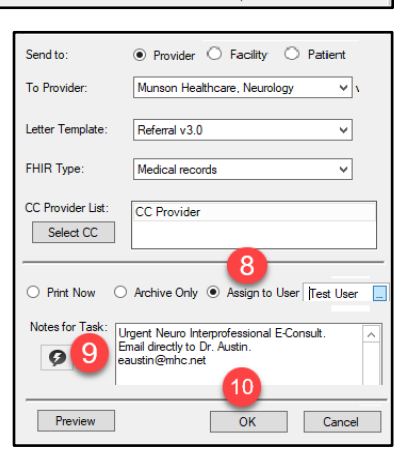

Update Problems Health DUR Save Car